## Sluiten van de bachelor logboeken

## Op computer:

Sluit op de computer de logboeken van de bachelor door op 'Ingevoegde logboeken' te gaan staan > de logboeken van de bachelor aan te vinken > op 'Sluiten' te klikken. Bij 'Status' komt vervolgens te staan dat de logboeken 'Gesloten' zijn.

| PARANTION                                                                                                    | SCORION |                                                                                                    |                          |                      |  |
|----------------------------------------------------------------------------------------------------|---------|----------------------------------------------------------------------------------------------------|--------------------------|----------------------|--|
| BEST AD BEWERKEN INVOENN GA NAAR RAPPORTAGE EXTRA                                                                                                    | HEI     |                                                                                                    |                          |                      |  |
| Sluiten       Mijn logboeken       Ingevoegde logboeken (25)       B 11 Beoordeling Professionaliteit (31-08-2015)       B 12 Kwartaal 1 (31:02-2015)       B 13 Kwartaal 1 (31:02-2015)       B 14 Kwartaal 3 (28-01-2016)       B 15 Kwartaal 3 (28-01-2016)       B 16 Kwartaal 4 (2015-2016) (11-04-2016)       B 16 Kwartaal 4 (2015-2017) (18-09-2016)       B 25 Kwartaal 5 (2016-2017) (18-09-2016)       B 26 Kwartaal 5 (2016-2017) (19-01-2017)       B 26 Kwartaal 6 (2016-2017) (19-02-2017)       B 26 Kwartaal 8 (2016-2017) (19-04-2017)       B 28 Kwartaal 8 (2016-2017) (10-04-2017)       B 28 Kwartaal 10 (2017-2018) (10-11-2017)       B 38 Kwartaal 10 (2017-2018) (10-12-2018)       B 38 Kwartaal 10 (2017-2018) (02-02-2017)       B 38 Kwartaal 10 (2017-2018) (02-017)       B 38 Kwartaal 10 (2017-2018) (02-0127)       B 38 Kwartaal 10 (2017-2018) (02-10-2017)       B 38 Kwartaal 10 (2017-2018) (02-10-2017)       B 38 Kwartaal 10 (2017-2018) (02-10-2017)       B 38 Kwartaal 10 (2017-2018) (02-10-2017)       B 38 Kwartaal 10 (2017-2018) (02-10-2017)       B 38 Kwartaal 10 (2017-2018) (02-10-2017)       B 38 Kwartaal 10 (2017-2018) (02-10-2017)       B 38 Kwartaal 10 (2017-2018) (02-10-2017)       B 38 Kwartaal 10 (2017-2 | Lo      | Logboek                                                                                                  |                          |                      |  |
|                                                                                                    |         | B1 Beoordeling Professionaliteit                                                                         | 10-04-2019               | Gesloten             |  |
|                                                                                                    |         | B1 Kwartaal 2<br>B1 Kwartaal 3                                                                           | 10-04-2019<br>10-04-2019 | Gesloten<br>Gesloten |  |
|                                                                                                    |         | B1 Kwartaal 4 (2015-2016)<br>B1 Vrije keuzeruimte                                                        | 10-04-2019<br>10-04-2019 | Gesloten             |  |
|                                                                                                    |         | B2 Beoordeling Professionaliteit (2016-2017)<br>B2 Kwartaal 5 (2016-2017)                                | 10-04-2019<br>10-04-2019 | Gesloten<br>Gesloten |  |
|                                                                                                    |         | B2 Kwartaal 6 (2016-2017)<br>B2 Kwartaal 7 (2016-2017)                                                   | 10-04-2019<br>10-04-2019 | Gesloten<br>Gesloten |  |
|                                                                                                    |         | B2 Kwartaal 8 (2016-2017)<br>B2 Vrije Keuzeruimte (2016-2017)                                            | 10-04-2019<br>10-04-2019 | Gesloten<br>Gesloten |  |
|                                                                                                    |         | B3 Beoordeling Professionaliteit (2017-2018)<br>B3 Kwartaal 10 (2017-2018)<br>B3 Kwartaal 11 (2017-2018) | 10-04-2019<br>10-04-2019 | Gesloten<br>Gesloten |  |
| STARTPAGINA                                                                                                    | 0       | B3 Kwartaal 12 (2017-2018)<br>B3 Kwartaal 12 (2017-2018)                                                 | 10-04-2019               | Gesloten             |  |
| lt DASHBOARD 1516 (B1)                                                                                                    |         | B3 Vrije Keuzeruimte - minoren (2017-2018)                                                               | 10-04-2019               | Gesloten             |  |
| DOGBOEK                                                                                                    |         | Episode 01                                                                                               | 10-05-2020               | Open                 |  |
| MIJN DOCUMENTEN                                                                                                    |         | Episode 01 - Coschap Interne Geneeskunde<br>Klinische Vraanstukken (2016-2017)                           | 10-05-2020               | Gesloten             |  |

## Op tablet:

Als je op je tablet inlogt op Scorion, dan zie je staan 'alles', 'open' en 'gesloten'. Bij 'open' staan dan alleen de logboeken en dus de logboeken van de master. Bij 'gesloten' staan dan de gesloten logboeken van de bachelor.

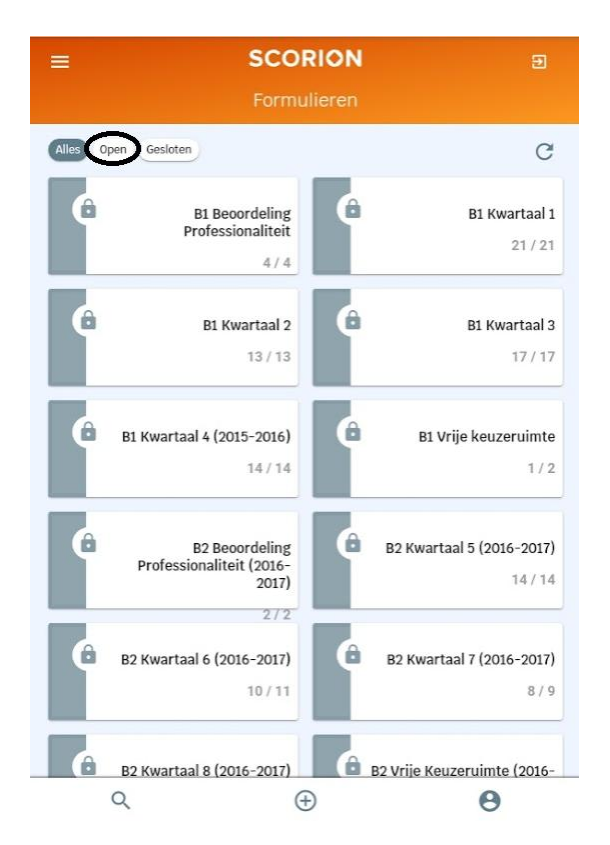

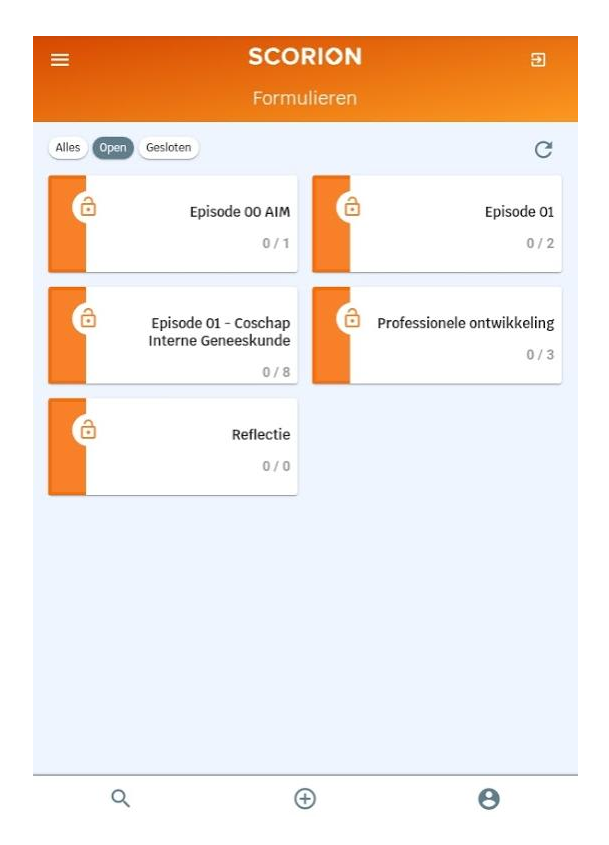